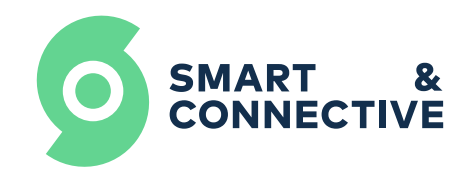

# Multifunction Sensor SC-LT-01

# **User Manual**

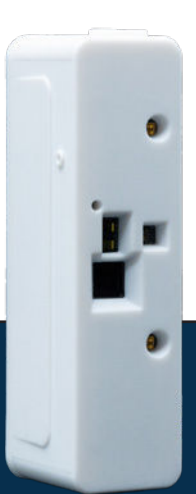

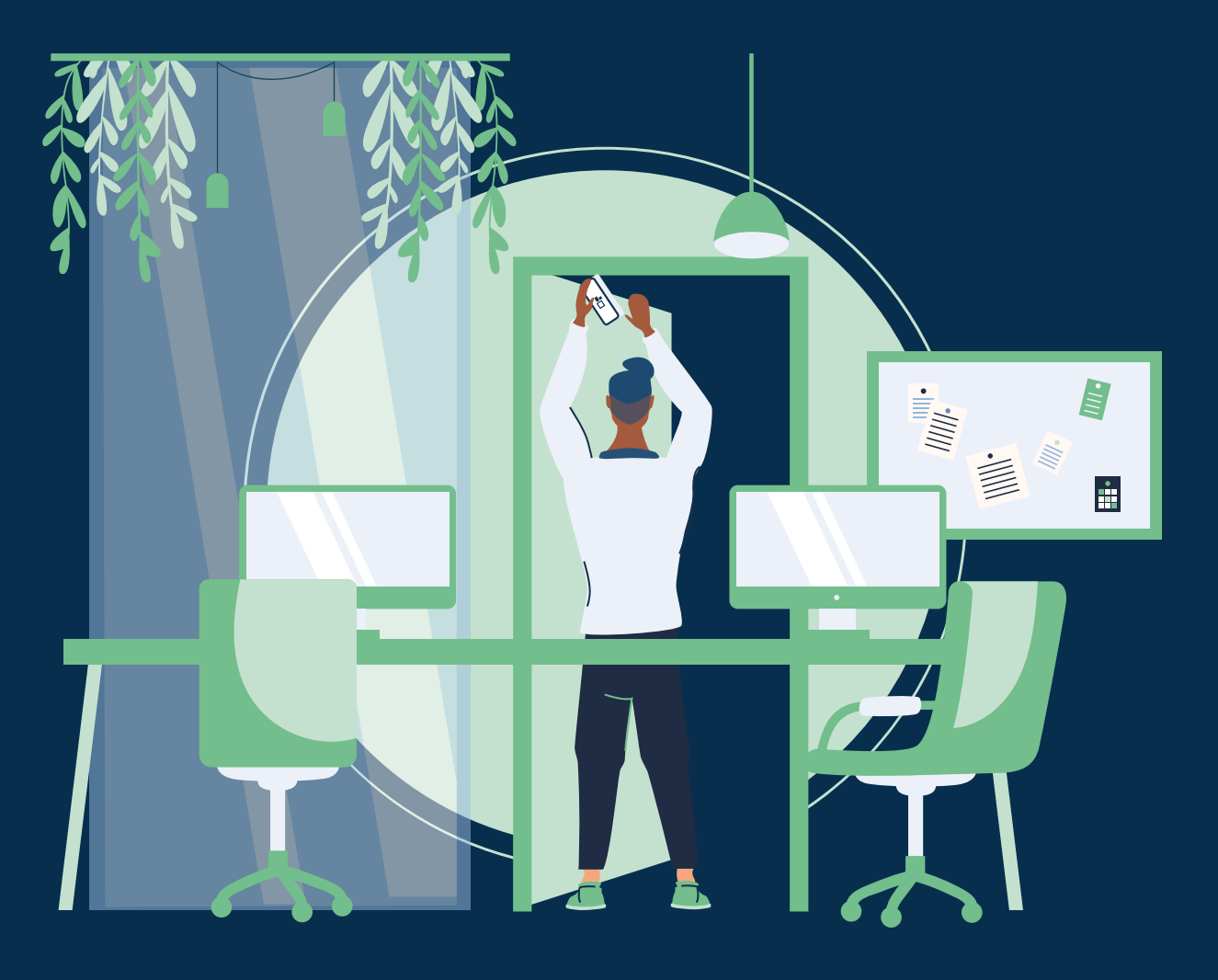

C2 - restricted access

# **Table of contents**

| 1. Presentation                                                      | 3  |
|----------------------------------------------------------------------|----|
| <b>2. Specifications</b> p.                                          | 4  |
| 3. Process of inclusion, exclusion<br>and restoring factory settings |    |
| Inclusion                                                            | 5  |
| Exclusion                                                            | 7  |
| Restoring factory settings p.                                        | 8  |
| 4. Installation                                                      |    |
| Level Mode                                                           | 9  |
| Hit Counter Modep.                                                   | 11 |
| Occupancy Modep.                                                     | 12 |
| People Counter Modep.                                                | 14 |
| 5. S&C portal user guidep.                                           | 17 |
| 6. Summary                                                           | 20 |

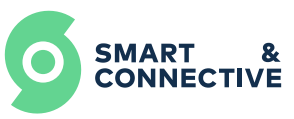

# **1. Presentation**

The multifunction sensor by Smart & Connective is a revolutionary sensor that uses a groundbreaking technology able to count precisely and in real-time how many people are in a room, thanks to powerful algorithms.

Thanks to its 4 different modes of functioning, it can also serve as:

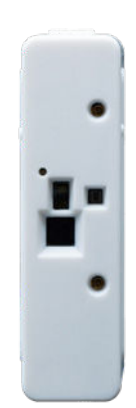

Desk occupancy

- 9 Hit counter (Frequency of use of various equipment/consumables)
  - Soap
  - Hydro-alcoholic gel
- 9 Level sensor (useful to know the filling level of consumables)
  - Trash can
  - Towel dispenser

It is a sensor without any camera, developed by Smart & Connective for a better global efficiency. Indeed, 99% of the energy savings scenarios are based on room occupancy.

Several multifunction sensors can work simultaneously in the same room and aggregate their data to monitor multiple access.

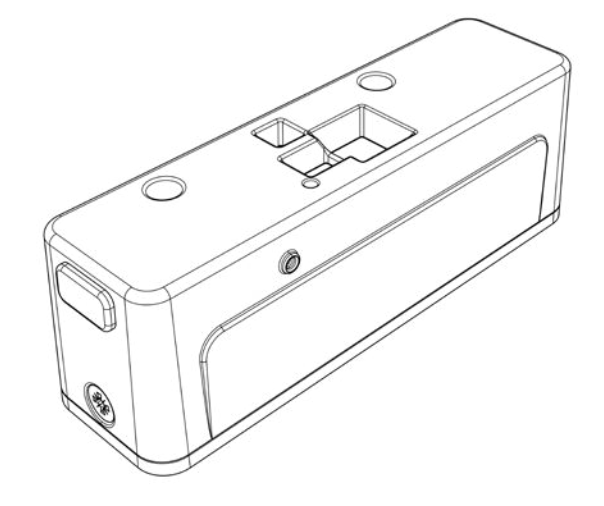

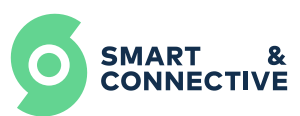

# 2. Specifications

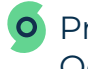

• Proximity and Motion / Occupancy sensor

No camera

Integrated auto calibration

Can be connected to an external push button and 2 LED (green and red) for enhanced maintenance operation (optional)

| Dimensions                                 | 74mm x 21 mm x 23,5 mm (l*L*H)                        |
|--------------------------------------------|-------------------------------------------------------|
| Housing                                    | ABS Plastic                                           |
| Manufacturing site                         | France                                                |
| Power                                      | AA battery 3.6V 2600mA                                |
| Battery lifetime                           | Up to 2 years                                         |
| Operating temperature                      | 0 to 55°C                                             |
| Radio frequency band                       | ZigBee (2400-2483MHz)                                 |
| Max. transmitting power                    | ZigBee: +10dBm                                        |
| Range of Zigbee network                    | Up to 30m(indoor range) / Up to<br>100m with repeater |
| Laser measurement range                    | 4 to 400 cm                                           |
| Operating height in<br>Person Counter mode | Up to 230 cm                                          |
| Protection rating                          | IP53                                                  |
| Warranty                                   | Standard -2 years                                     |
| Regulatory compliance                      | Security : UL<br>EMC : CE<br>RoHs                     |

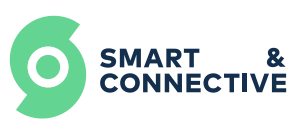

# **3. Process of inclusion, exclusion and restoring factory settings**

Before to begin, check that you are connected to the correct Automation whose access point name is "scap| Number\_ID"

The 4 green leds must be visible on the front side.

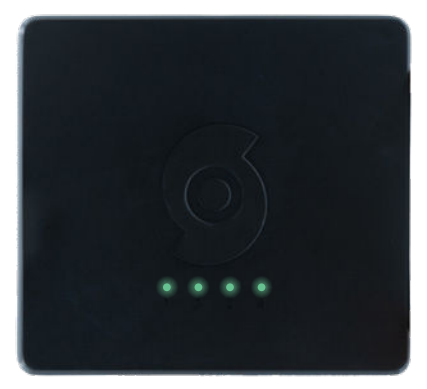

## Inclusion

Open the Multifunction Sensor battery cover.

- If the product is new, please remove the tab and go directly to step 2.
- If the tab has already been removed, please go to Step 1.

Be careful to respect the characteristics of the AA battery 3.6V 2600mAh and to check that no tab is apparent.

## O Step 1

Insert a pin for **3s** into the hole and check that the led blinking (1 or 2 times)

## O Step 2

Remove the battery

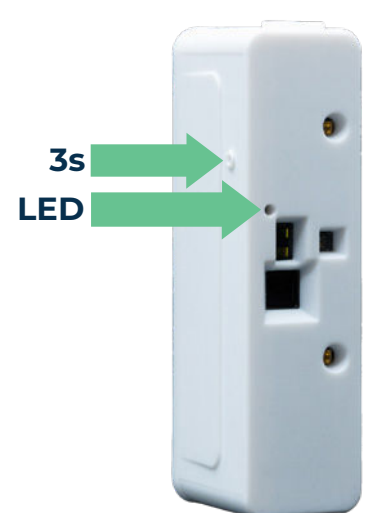

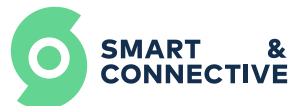

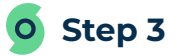

Go to **CEOS MANAGER** and choose the multifunction Sensor to include.

|   | E Plateau S&C                                                   | (103) Automation 178                                           |            |
|---|-----------------------------------------------------------------|----------------------------------------------------------------|------------|
|   | DE                                                              | VICES                                                          | c          |
|   | A. Capteur Temperature   CVC fauteuil     Plateau S8C (103)     | A. Multifunction Controller 111   Fauteuil<br>Zone du fond     |            |
|   | S A.Controle CVC coin fauteuil (McoHome M)<br>Plateau S&C (103) | A.Contrôle CVC coin Fauteuil (McoHome S)     Plateau S&C (103) |            |
|   | A.Parametre CVC   Fauteuil<br>Plateau S&C (103)                 | Capteur de fenêtre   Commercial<br>Plateau S&C (103)           |            |
|   | Capteur de fenêtre   Détente<br>Plateau S&C (103)               | Capteur de fenêtre   marketing<br>Plateau S&C (103)            |            |
| 0 | Step 4                                                          | E Plateau S&C (103) Autor                                      | mation 178 |
|   | Click on the <b>"Pair"</b> button to set                        | Scene                                                          |            |
|   |                                                                 | Set Time<br>Start BLE advertising                              |            |
|   |                                                                 | System Reset                                                   |            |

#### O Step 5

Put the battery back.

After 5s, the message Zigbee inclusion appears. Then wait a few seconds until the "Pair" button changes into "Unpair".

| bureau 423 Automate                                | =                                                                                                    | Plateau S&C (103) Automation 178 |
|----------------------------------------------------|----------------------------------------------------------------------------------------------------|----------------------------------|
| ZIGBEE INCLUSION                                   | Mode                                                                                                    |                                  |
| Please set your Zigbee device into inclusion mode. | Scene                                                                                                    |                                  |
|                                                    | Set Time                                                                                                    |                                  |
|                                                    | Start BLE advertising                                                                                           |                                  |
| Zwave Inclusion Node Ready                         | System Reset                                                                                                    |                                  |
|                                                    | Temperature                                                                                                    |                                  |
| Annuter                                            |                                                                                                    |                                  |
|                                                    | No. of the second second second second second second second second second second second second second second se |                                  |
|                                                    | UNPA                                                                                                    | IR                               |

Temperature

PAIR

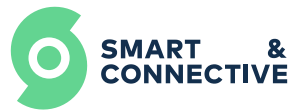

## Exclusion

There are two ways to exclude this device.

### **Hardware Exclusion**

### O Step 1

Insert a pin for **3s** into the hole and check that the LED is blinking (1 or 2 times).

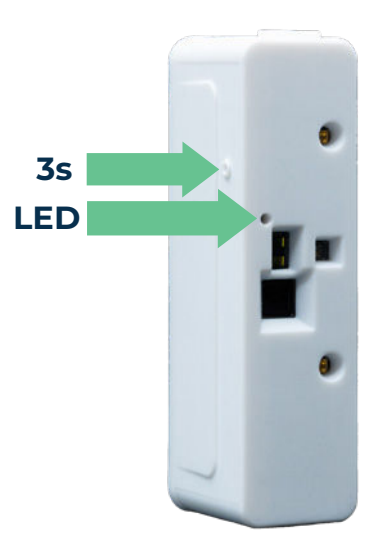

## **Software Exclusion**

### O Step 1

Go to **CEOS MANAGER** and choose the Multifunction Sensor to exclude.

| ≡         | Platea                                                        | u S&C (103) Automation 178                                     |   |
|-----------|---------------------------------------------------------------|----------------------------------------------------------------|---|
|           |                                                               | DEVICES                                                        | ø |
| This Ceos |                                                               |                                                                |   |
| S         | A. Capteur Temperature   CVC fauteuil<br>Plateau S&C (103)    | A. Multifunction Controller 111   Fauteuil<br>Zone du fond     |   |
| S         | A.Controle CVC coin fauteuil (McoHome M)<br>Plateau S&C (103) | A.Contröle CVC coin Fauteuil (McoHome S)     Plateau S&C (103) |   |
|           | A.Parametre CVC   Fauteuil<br>Plateau S&C (103)               | Capteur de fenêtre   Commercial<br>Plateau S&C (103)           |   |
| S         | Capteur de fenêtre   Détente<br>Plateau S&C (103)             | Capteur de fenêtre   marketing<br>Plateau S&C (103)            |   |

## O Step 2

Click on the **"Unpair"** button. Then wait a few seconds until you see the **"Device Removed"** success screen.

SMART

CONNECTIVE

|                       | Plateau S&C (103) Automation 178 |                                     |
|-----------------------|----------------------------------|-------------------------------------|
| Mode                  |                                  | 10                                  |
| Scene                 |                                  | DEVICE REMOVED                      |
| Set Time              |                                  | You successfully removed the device |
| Start BLE advertising |                                  |                                     |
| System Reset          |                                  |                                     |
| Temperature           |                                  | Swine Expression Process Greepons   |
|                       |                                  | Ajouter un autre objet              |
|                       | All                              | Betour sur vue générale             |
|                       |                                  |                                     |

# **Restoring factory settings**

The restoring factory settings allow to empty the memory.

## • Process

Insert a pin for **3s** into the hole and check that the led is blinking (1 or 2 times)

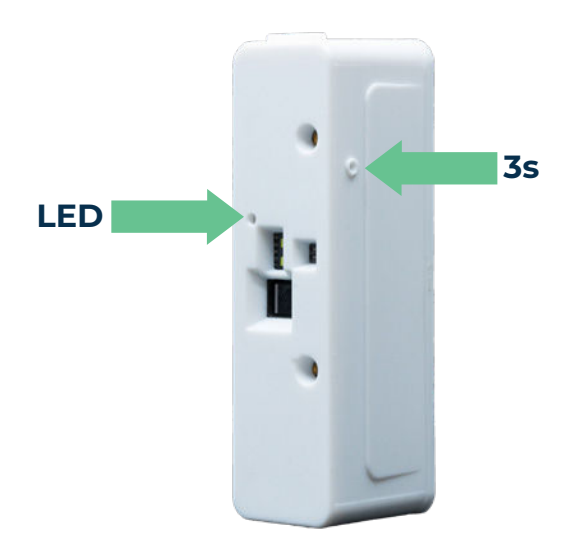

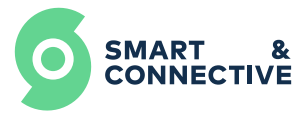

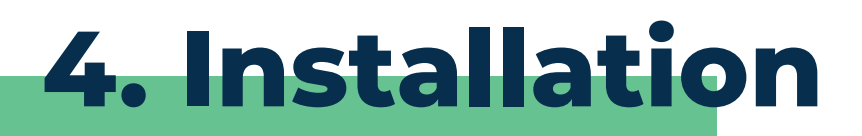

## Before to begin the installation

Before to begin the process of inclusion, we advise you to configure the **CEOS With Zigbee technology**, it is important to include the sensors closest to the automation at first, then the furthest in a second time. If a sensor seems to be too far from the automation, you can use a repeater. You should know that every cable-powered product using the Zigbee radio protocol is considered as repeater.

As a first step, we recommend that you use light adhesive tape to determine the right position and then permanently fix it with double-sided adhesive tape.

Depending on the working Mode, the physical installation in the room is different.

## Level Mode

Allows you to measure a distance thanks to its integrated laser. (4cm to 400 cm in normal light condition). It is useful for controlling the filling level of a container (garbage can, sorting bin), tank, paper dispenser...

### Positioning

#### Step 1

Position the sensor in front of the material to be measured

#### Setting

Once the Multifonction Sensor is fixed and well paired (see the section on pairing), you must select the LEVEL mode on the Smart & Connective portal.

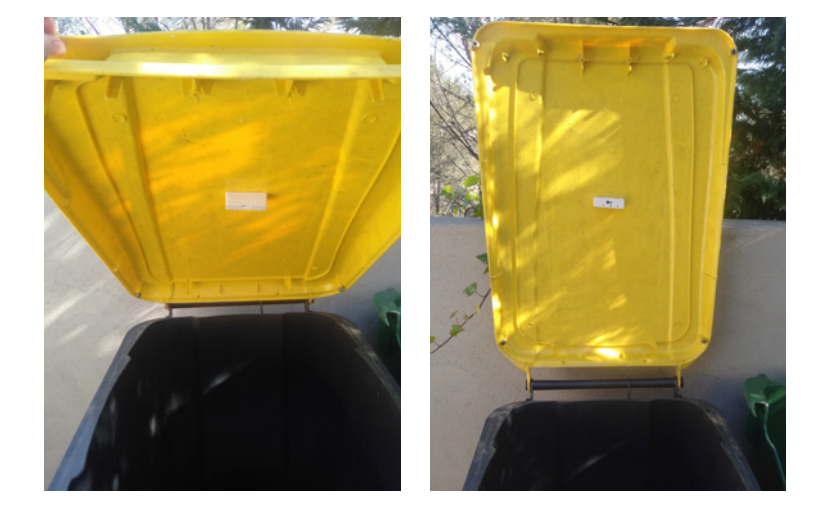

## O Step 1

Go to Smart & Connective Portal and select the site you are looking for

| 9        | SMART &<br>CONNECTIVE      |        |          | La sgintegrateur@ | smartandconnective.com V | 🜲 🍽 FR 🛩     |
|----------|----------------------------|--------|----------|-------------------|--------------------------|--------------|
| Mes site | es                         |        |          |                   |                          | Nouveau site |
| S        | Nom                        | Туре   | Ville    | Pays              |                          |              |
| ок       | Site 10 Smart & Connective | Bureau | valbonne | France            |                          | Q            |
|          |                            |        |          |                   |                          |              |

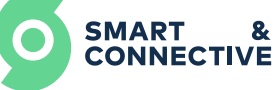

## O Step 2

Go to the «Devices» tab and select the right sensor you are looking for.

All parameters not hidden when creating the devices, will be available.

-Go to the parameter "Level Mode".

## O Step 3

Click on LEVEL MODE

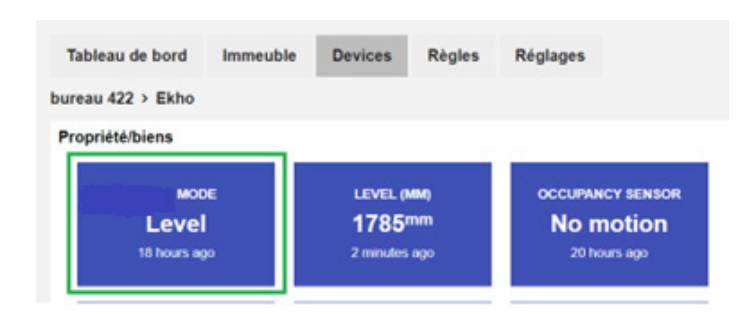

#### EKHO Bureau Direction - Ekho Mode

| Device:   | EKHO Bureau Direction                          |  |  |  |  |  |  |
|-----------|------------------------------------------------|--|--|--|--|--|--|
| Nœud:     | 0x3ced-0xf4ce360b5479fdfd                      |  |  |  |  |  |  |
| Action:   | Off Level Occupancy Hit Counter People Counter |  |  |  |  |  |  |
| Activité: | T minutes ago                                  |  |  |  |  |  |  |

Calibration is automatic. In less than 30s, the sensor recognizes the distance between it and the nearest obstacle.

This distance is observable on the portal in millimeters (mm).

#### **Remarks:**

- The parameter «Set level period (ms)» can be interesting in order to increase the life of the sensor. Indeed, depending on the application, it is not necessary to have a measurement every second. It may be enough to have a measurement every 5 minutes for example (So put 300,000 ms)

- When the sensor in LEVEL mode works, you should know that a smoothing system is set up for the return of the distance. That is, if the distance between the sensor and the trash is 1m, it will not go from 1m to 10 cm directly. This allows to have a better interpretation of the fill rate.

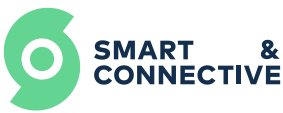

## **Hit Counter Mode**

This mode allows you to control and know the frequencies of use of various equipment / consumables.

## Positioning

- The sensor must be positioned just below the desired equipment.

- Sensors and LEDs must be positioned horizontally.

## Setting

Once the sensor is fixed and well paired (see the section on pairing), you must select the **«Hit Counter»** mode on the Smart & Connective portal and execute the calibration.

## O Step 1

Go to Smart & Connective Portal and select the site you are looking for

| 9        | SMART &<br>CONNECTIVE      |        |          | 💄 sgintegrateur@sma | rtandconnective.com 💙 | <b>▲</b> ► FR → |
|----------|----------------------------|--------|----------|---------------------|-----------------------|-----------------|
| Mes site | es                         |        |          |                     |                       | Nouveau site    |
| S        | Nom                        | Туре   | Ville    | Pays                |                       |                 |
| ок       | Site 10 Smart & Connective | Bureau | valbonne | France              |                       | Q               |

## O Step 2

- Go to the **«Devices»** tab and select the right sensor you are looking for.

- Go to the **«Level MODE»**
- Click on **«Occupancy»**

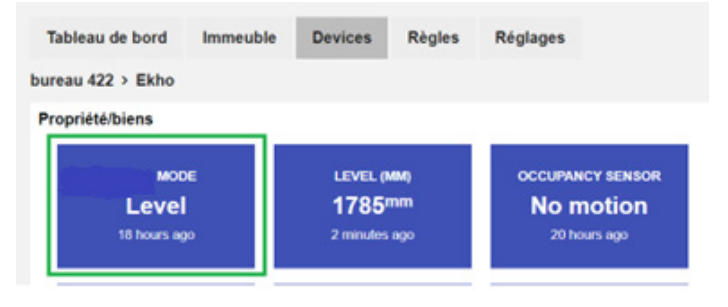

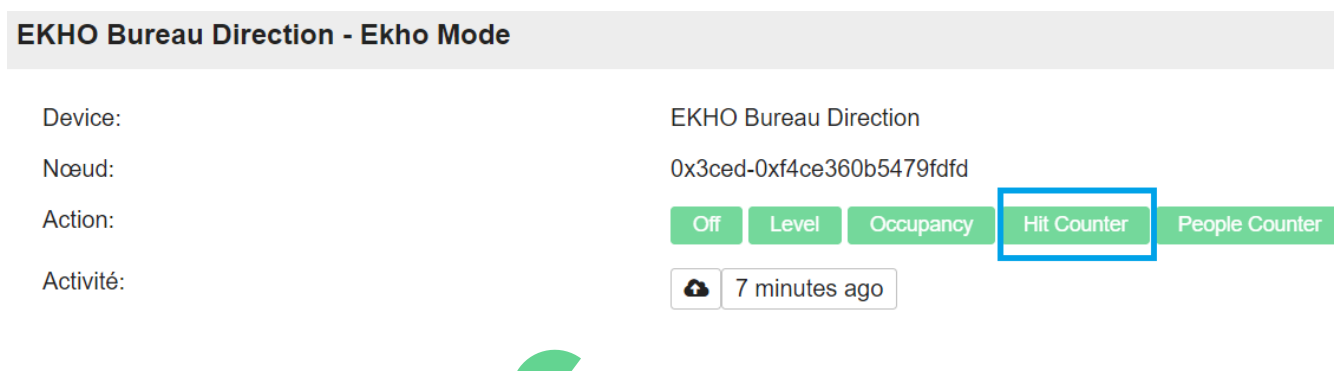

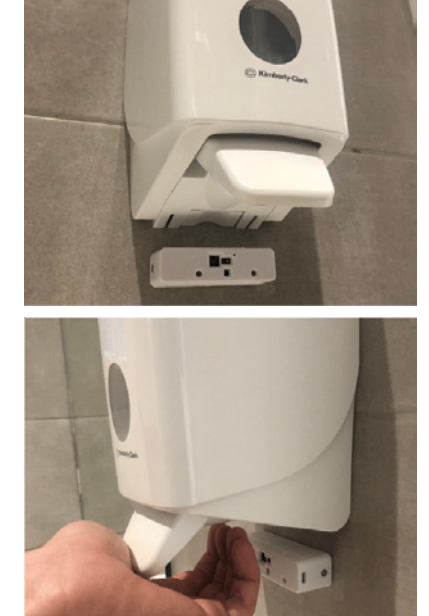

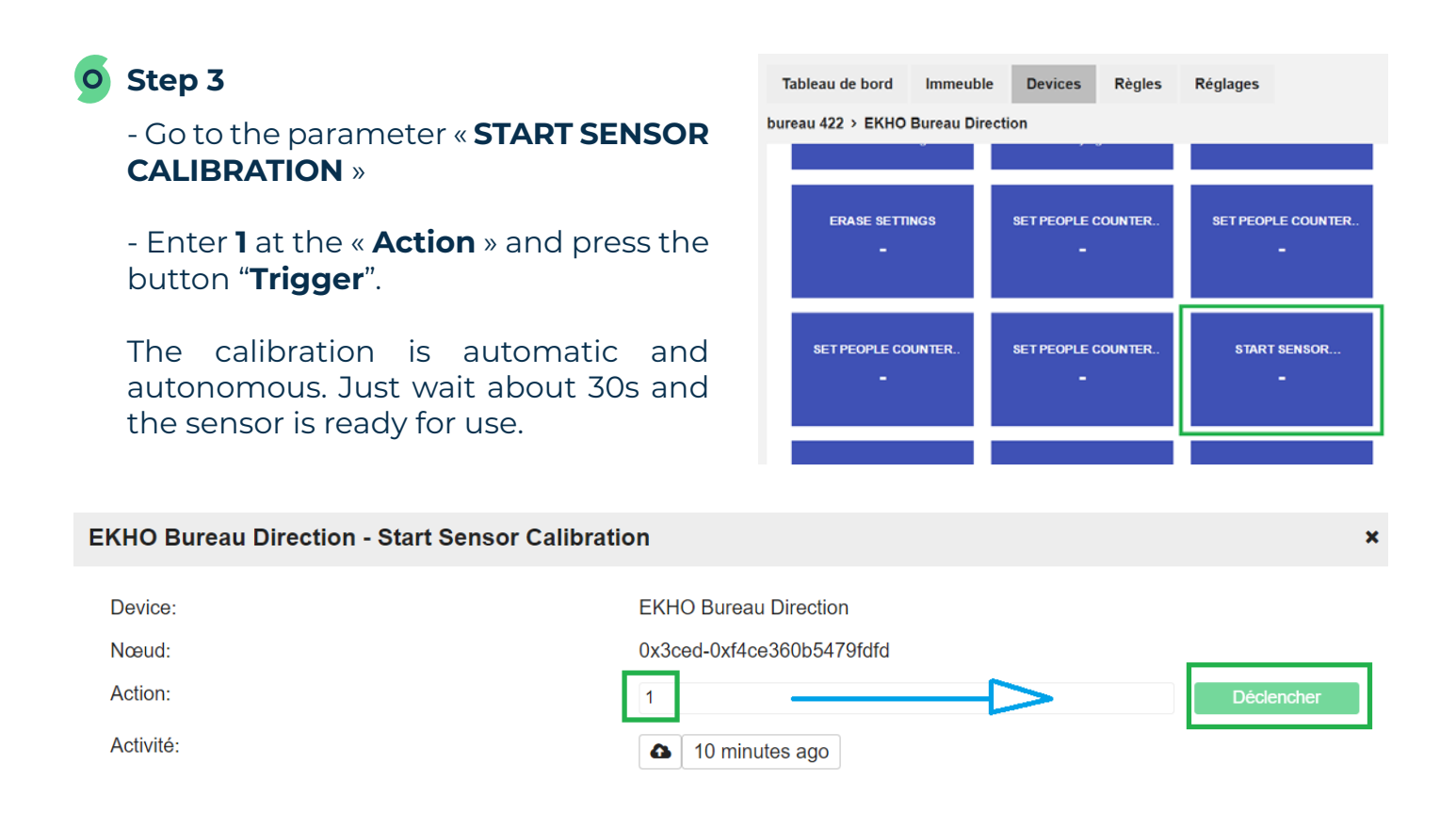

## **Occupancy Mode**

This mode makes it possible to know and manage the occupation of the offices. In real time, we can know the number of people who are present in their office. This makes it possible to :

- Optimize the cleaning of offices
- Save energy
- Improving the comfort of users

## Positioning

- The sensor should be positioned under the table, about 10cm from the edge of the table.

- When the chair is stored, the sensor must arrive in the middle of it.

- When a person is sitting, the sensor must be close to their knees.

- Sensors and LEDs must be directed to the ground.

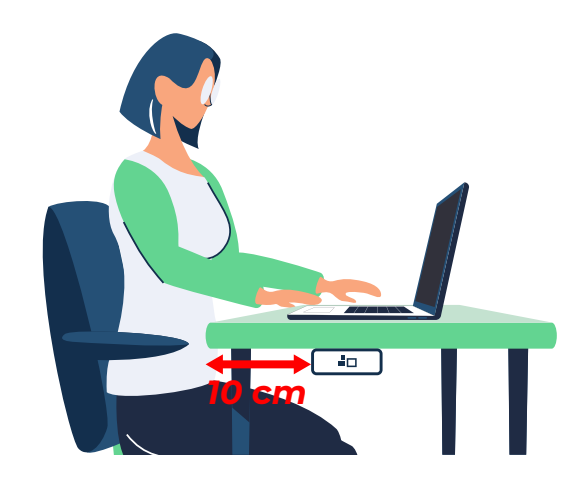

### Parameter

Once the multifunction sensor is fixed and well paired (see the section on pairing), you must select the «Occupancy» mode on the Smart & Connective portal and execute the calibration.

In order to perform the calibration, we will need an empty chair stored under the desk. The calibration will both measure the distance between the sensor and the chair and to recognize the ambient thermal radiation (which will be different with or without people on the chair).

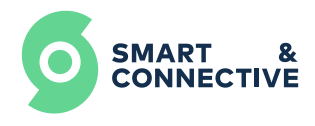

O Step 1

Go to Smart & Connective Portal and select the site you are looking for

| 0        | SMART &<br>CONNECTIVE      |        |          |        | sgintegrateur@smartandconnective.com 🛩 | <b>₩</b> FR ¥ |
|----------|----------------------------|--------|----------|--------|----------------------------------------|---------------|
| Mes site | 98                         |        |          |        |                                        | Nouveau site  |
| S        | Nom                        | Туре   | Ville    | Pays   |                                        |               |
| ок       | Site 10 Smart & Connective | Bureau | valbonne | France |                                        | Q             |

## O Step 2

Go to the «**Devices**» tab and select the right sensor you are looking for.

- -Go to the parameter "Level Mode".
- -Click on "Occupancy".

| MOD<br>Leve                         | DE | LEVEL ( | ww.)<br>mm | OCCUPANCY SENSO<br>No motion |
|-------------------------------------|----|---------|------------|------------------------------|
| ureau 422 > Ekho<br>Propriété/biens |    |         |            |                              |
|                                     |    | Devices | Regies     | Regiages                     |

#### **EKHO Bureau Direction - Ekho Mode**

| Device:   | EKHO Bureau Direction                        |    |  |  |  |  |  |  |
|-----------|----------------------------------------------|----|--|--|--|--|--|--|
| Nœud:     | 0x3ced-0xf4ce360b5479fdfd                    |    |  |  |  |  |  |  |
| Action:   | Off Level Occupancy Hit Counter People Count | er |  |  |  |  |  |  |
| Activité: | ▲ a few seconds ago                          |    |  |  |  |  |  |  |

## O Step 3

- Go to the parameter « **START SENSOR CALIBRATION** »

- Enter **1** at the « **Action** » and press the button "**Trigger**".

The calibration is automatic and autonomous. Just wait about **30s** and the sensor is ready for use.

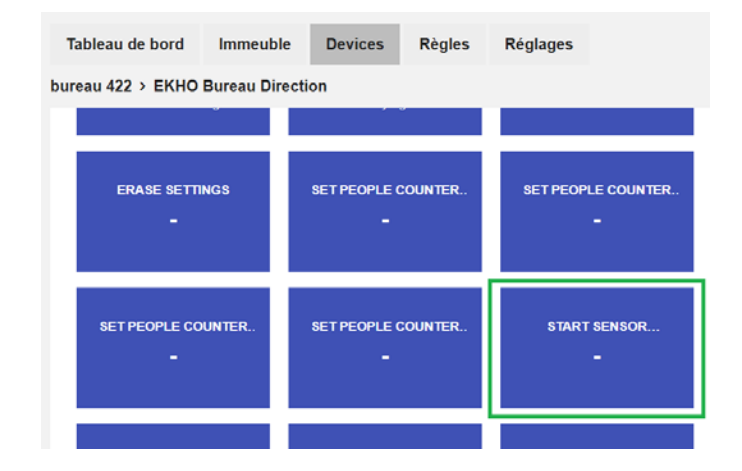

×

#### **EKHO Bureau Direction - Start Sensor Calibration**

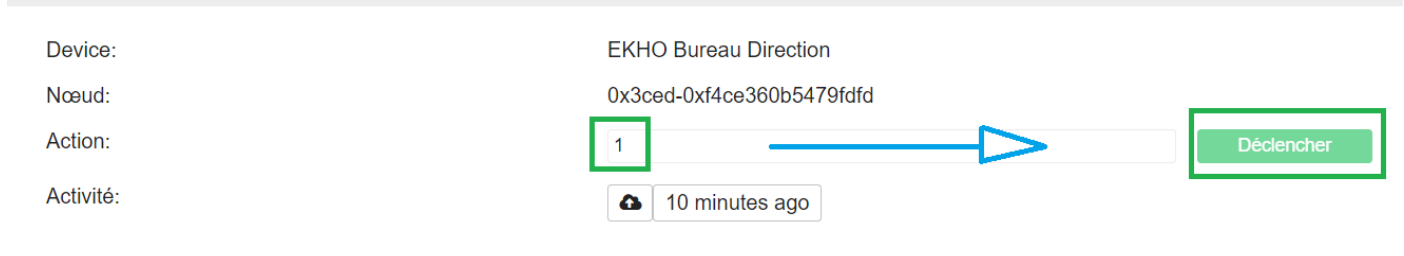

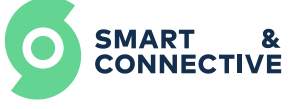

## **People Counter Mode**

This mode allows you to control the entrances and exits of a room, to know the number of people, but also the frequencies of passage.

This mode is used in order to save energy, but also to improve the comfort of users by controlling in particular the light, the air conditioning, and the occupancy rate of a room

## Positioning

-In the center of the upper part of the door frame

-On the opposite side of the door opening

-The visible sensors closest to us

- Sensors and LEDs must be parallel to the ground

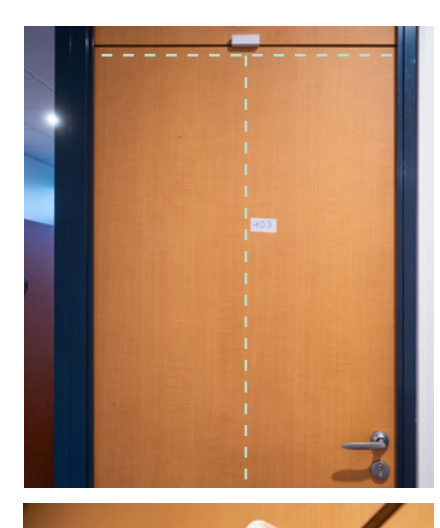

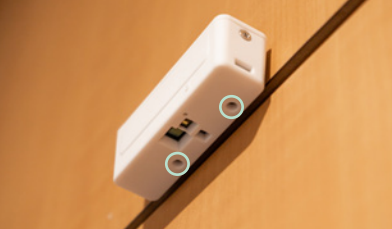

To check that the sensor is well positioned, it is necessary to respect its 3 conditions:

1. Max sensor height 2m30

2. Max door width 1m

3. Two people cannot cross each other at the same time under the door (normally this is physically impossible for standard doors)

It is possible to change the direction of counting of inputs and outputs (parameter Set people counter direction USB Outwards)

### Parameter

Once the multifunction sensor is fixed and well paired (see the section on pairing), you must select the «People Counter» mode on the Smart & Connective portal and execute the calibration.

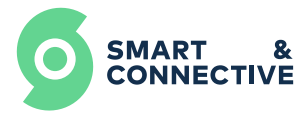

O Step 1

Go to Smart & Connective Portal and select the site you are looking for

| SMART & CONNECTIVE |                            |        |          | L sgintegrater | sgintegrateur@smartandconnective.com ¥ |   | FR 🗸         |
|--------------------|----------------------------|--------|----------|----------------|----------------------------------------|---|--------------|
| Mes site           | s                          |        |          |                |                                        | N | louveau site |
| S                  | Nom                        | Туре   | Ville    | Pays           |                                        |   |              |
| ок                 | Site 10 Smart & Connective | Bureau | valbonne | France         |                                        |   | Q            |

## O Step 2

Go to the **«Devices**» tab and select the right sensor you are looking for.

-Go to the parameter "Level mode".

-Click on "People counter".

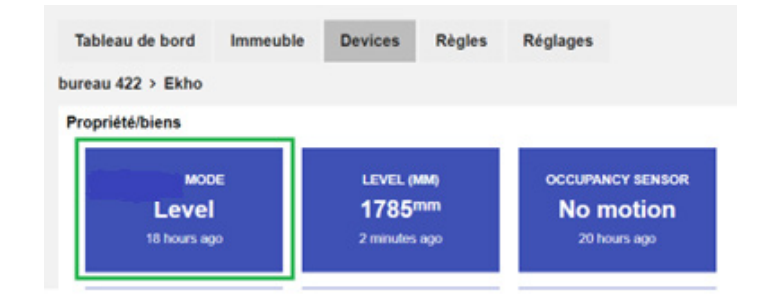

#### **EKHO Bureau Direction - Ekho Mode**

| Device:   | EKHO Bureau Direction                          |  |  |  |
|-----------|------------------------------------------------|--|--|--|
| Nœud:     | 0x3ced-0xf4ce360b5479fdfd                      |  |  |  |
| Action:   | Off Level Occupancy Hit Counter People Counter |  |  |  |
| Activité: | 7 minutes ago                                  |  |  |  |

#### O Step 3

- Check that the door is properly closed and that there are no obstacles under the sensor.

- Go to the parameter « **START SENSOR CALIBRATION** »

- Enter **1** at the « **Action** » and press the button "**Trigger**".

The calibration is automatic and autonomous. Just wait about 30s and the sensor is ready for use.

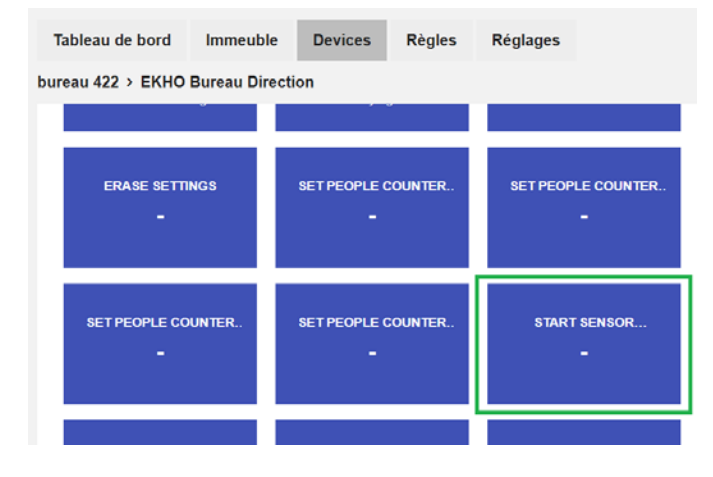

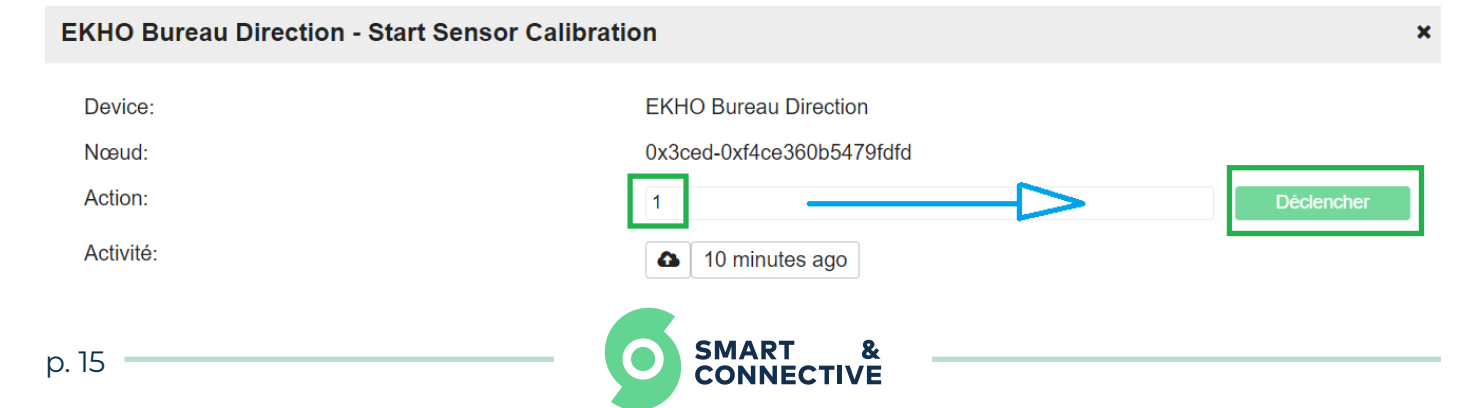

## **Possible options**

Change the direction of entry/exit accounting. To do this, simply use the parameter "Set People Counter Direction USB Outwards"

- You have to go to the parameter in question, enter **0** at the **Action** and click on the button "**Trigger**"

- To return to the normal direction (identified previously in the positioning part) simply enter **1** at the **Action** and click on the button "**Trigger**"

### **Restrict a maximum detection height**

It may be useful to control the maximum detection distance. (For example, to avoid counting animals or vacuum cleaners of housekeepers.) This also means determining a minimum detection height.

To do this, just use the parameter "Set People Counter Distance Threshold (mm)

- Enter the maximum distance in mm
- Press the button «Trigger»

For example, for a sensor located in the upper frame of a door **2m** from the ground, you can insert in the parameter "Set People Counter Distance Threshold (mm)": **1400, so 140cm** 

This means that between the ground and 60 cm in height, nothing will be counted.

## **OFF Mode**

This mode allows to put the sensor in OFF mode. No action will be taken. This allows the counters of all modes to be reset to 0. This reset is not visible directly by clicking on OFF, but when returning to a mode.

For example, if I am in «People Counter» mode with 3 people detected. I switch it to OFF, the counter is still at 3. But if I go back to a mode, then the counter goes to 0.

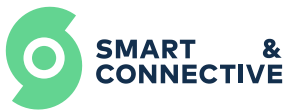

# 5. S&C Portal User guide

It is with the Smart & Connective Portal that we can configure and control all aspects of multifunction sensor behavior. We will also be able to create automatic rules both to control our building and be able to save energy.

Here are all the settings:

| Name                            | Function                                                                | Working<br>mode   | Controllable /<br>Status feedback   |
|---------------------------------|-------------------------------------------------------------------------|-------------------|-------------------------------------|
| Mode                            | Working Mode (OFF, Level,<br>Occupancy, Hit counter,<br>People Counter) | Thermostat        | Controllable                        |
| Level(mm)                       | Distance between<br>the sensor and the obstacle                         | LEVEL             | Status<br>feedback                  |
| Occupancy<br>Sensor             | Status feedback<br>(Motion or no motion)                                | Occupancy         | Status<br>feedback                  |
| Hit counter                     | Usage frequency<br>counter                                              | Hit Counter       | Controllable and<br>Status feedback |
| People<br>counter               | Displays the number<br>of people in real time<br>detected by the sensor | People<br>Counter | Controllable and<br>Status feedback |
| System<br>Reset                 | Reset all counters                                                      | All               | Controllable                        |
| Erase<br>Settings               | Reset all settings                                                      | All               | Controllable                        |
| Set level<br>period (ms)        | Period between 2<br>sensor measurements                                 | Level             | Controllable                        |
| Set level max<br>threshold (mm) | Max level alert distance                                                | Level             | Controllable                        |
|                                 | 1/3                                                                     |                   |                                     |

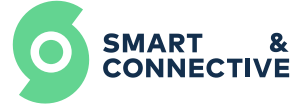

| Name                                             | Function                                                                                                | Working<br>mode                            | Controllable /<br>Status feedback   |
|--------------------------------------------------|----------------------------------------------------------------------------------------------------|--------------------------------------------|-------------------------------------|
| Set level min<br>threshold (mm)                  | Minimum level alert<br>distance                                                                         | Level                                      | Controllable                        |
| Set people counter<br>Period(ms)                 | Minimum counting period possible                                                                        | People<br>counter                          | Controllable                        |
| Set people counter<br>distance threshold<br>(mm) | Max counting alert<br>distance                                                                          | People<br>counter                          | Controllable                        |
| Set people<br>counter direction<br>USB Outwards  | Changes the direction<br>of input - output<br>accounting<br>0= Direction reversed<br>1=Normal direction | People<br>counter                          | Controllable                        |
| Start sensor<br>calibration                      | Start the automatic<br>calibration (about 30s)                                                          | People counter<br>Occupancy<br>Hit Counter | Controllable                        |
| Battery<br>Percentage                            | Display of the remaining<br>battery level in<br>percentage                                              | All                                        | Status<br>feedback                  |
| Set Occupancy<br>Sensors PIR+Laser               | Allows to use PIR + Laser<br>technology for<br>calibration                                              | Occupancy                                  | Controllable but<br>not recommended |
| Set Occupancy<br>Sensors PIR+IR                  | Allows to use PIR + IR<br>technology for calibration<br><b>Selected by default</b>                      | Occupancy                                  | Controllable                        |
| Set Occupancy<br>Sensors<br>PIR+LASER+IR         | Allows to use PIR + LASER<br>+ IR technology for<br>calibration                                         | Occupancy                                  | Controllable but<br>not recommended |
| Start Bluetooth<br>advertising                   | Enables Bluetooth                                                                                       | All                                        | Controllable                        |
|                                                  | 2/3                                                                                                    |                                            |                                     |

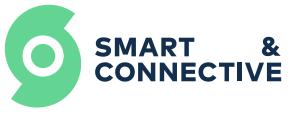

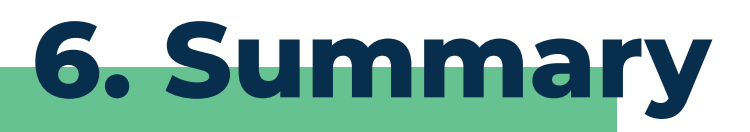

| Function                | Action / Description                                                                                                    | Indication |
|-------------------------|----------------------------------------------------------------------------------------------------|------------|
| Inclusion               | Press and hold the button for <b>3s</b><br>-The led makes 1 or 2 quick flashes<br>- Remove the battery<br>Set your CEOS in inclusion mode       | 3s<br>LED  |
|                         | - Put the battery back                                                                                                    |            |
| Exclusion               | -Press and hold the button for <b>3s</b><br>- The led makes 1 or 2 quick flashes<br>Or<br>- Set your CEOS in inclusion mode<br>via CEOS MANAGER | 3s<br>LED  |
| Reboot                  | - Press and hold the button for <b>1s</b><br>- The led must flash quickly for <b>4s</b>                                                         | LED        |
| Reset                   | - Press and hold the button for <b>3s</b><br>- The led makes 2 quick flashes                                                                    | LED 3s     |
| Active the<br>Bluetooth | - Press and hold the button for <b>1s</b>                                                                                                    | 1s<br>LED  |
|                         |                                                                                                    |            |

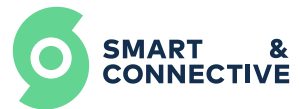

| Function            | Action / Description                                                                                                    | Indication                                               |
|---------------------|----------------------------------------------------------------------------------------------------|----------------------------------------------------------|
| Working<br>mode     | <ul> <li>OFF = Everything is off</li> <li>LEVEL= Level sensor</li> <li>Occupancy= Desk occupancy</li> <li>Hit Counter= Frequency of use of various equipment/consumables</li> <li>People Counter= count how many people are in a room</li> </ul> |                                                          |
| S&C portal          | <u>https://my.smartandconnective.net/#/</u><br>login/form                                                                                                    | Allows you to<br>configure<br>everything                 |
| CEOS Manager        | <u>http://10.10.10.1:5000/#/manager</u>                                                                                                    | Allows you to<br>include/exclude<br>devices              |
| Pocket<br>assistant | <u>https://play.google.com/store/</u><br>apps/details?id=com.pocketassis-<br>tant&hl=en≷=US                                                                                                    | App for users                                            |
| Site S&C            | <u>https://smartandconnective.com/</u><br><u>se-connecter/</u>                                                                                                    | Integrator access<br>on the main site<br>of S&C          |
| Account<br>creation | <u>https://my.smartandconnective.net/#/</u><br><u>signup/form</u>                                                                                                    | Allows you to create<br>an integrator or<br>user account |

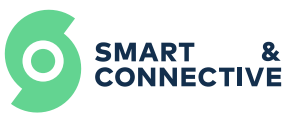